# **Capit User Guide Manual**

### 1. INTRODUCTION

#### Introduction

CapIt is a capture equipment specified designed for capturing MPEG, which transmit screened important images to HDD by connection of AV and S-Video with high resolution as 720'576. You can edit valuable DV/Digital 8 video recorder, Vidicon, VCR, DVD and camera to burn VCD, SVCD, DVD, MPEG4, AVI formats directly.

#### 1.1 Features and application

## Features:

- Small size
- Use newest USB2.0 chipset which provides high data transmit rate to ensure video and audio work long at the same time
- · Powerful functions , installation easily with USB power
- Compatible with all laptop, LCD and USB2.0 port
- Supply many kinds of capture formats and MPEG models to make VCD, DVD, WMV convenient and easy to release on internet
- Supply multi-video and S-video inputs.
- Deluxe User Interface, software make you do film DIY more easily

#### 1.2 Application scope:

Internet video meeting Video phone Video-audio animation transcribing and editing Make VCD, DVD and Website Enterprise bulletin and advertisement

#### 1.3 System requirement

Inter Pentium4 1.4G CPU, recommended Pentium4 2.0G or higher RMA is 128M at least , recommend 256M or higher A high speed USB2.0 interface VGA card supports DirectX9.0 CD-ROM (for installation) 300MB HD space(install driver and application ,like CapIt), 600MB to 3GB per hour for recording

## 1.4 Contents

CapIt AV cable 3-3 Software CD

### 1.5 Caplt Connection

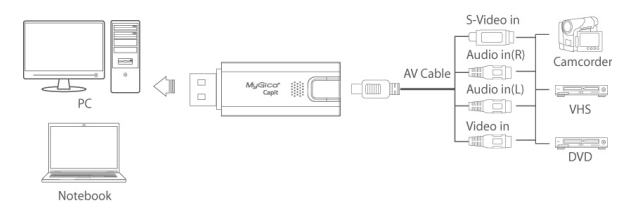

#### 2. Driver and Application Installation

Step1:OS will remind a new hardware-- "New Hardware Device" was found. Please choose "Cancel",

Step2: When CD is inserted, OS will guide you to the setup automatically. Click "Driver Install" or run Drive\Setup.exe,

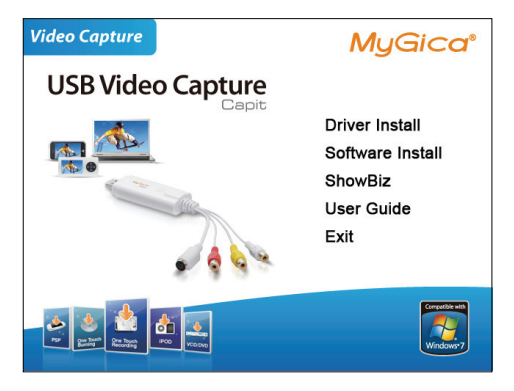

Step4:Click "Install" to continue installation driver

Step5: OS will promote to install devices, Click "Continue Anyway" (Only Windows XP)

Step6: Click "Finish" to completely install the Driver Software

Step7:Click "Software Install" or run "Capit\Setup.exe" to install application, Choose your favor ate language.

Step8: Please make sure DirextX9.0 installed before application installation. If not, system will prompt install it automatically

Step9: After that, click "next"

Step10: Choose install the components, and click "Next".

Step11:Prepare to install CapIt click "next"

Step 12: Auto promote install "Windows Media Format9", and click "Yes".(Only Windows XP)

Step 13:Click "Yes" to continue "Windows Media Format9" installation. (Only Windows XP)

Step14: System will prompt that system will restart, please click "Finish".

#### Install ShowBiz DVD Edit Software.

Step 15:Click "ShowBiz DVD" or run "ShowBiz DVD\Setup.exe" to install edit software,Choose your favor ate language .

Step 16: Click "next" to continue installation

Step 17:Click "I accept..." to continue "ShowBiz DVD" installation.

Step 18: Choose install the components, and click "Next".

Step 19: Prepare to install ShowBiz DVD click "next"

Step 20: Click "Finish" to completely install the ShowBiz DVD edit Software

Step21:Icon on your desktop

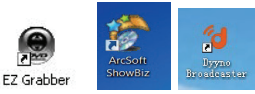

Step22: When all finished, please check on open the control panel, select "System", select "system properties", select "Device Manager", you can see four new device drivers installed.

**USB2.0 Video Device** 

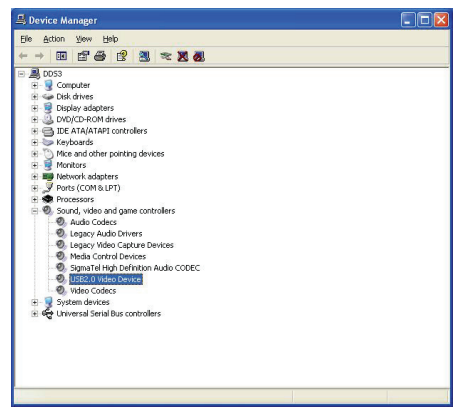

# Capit user Interface

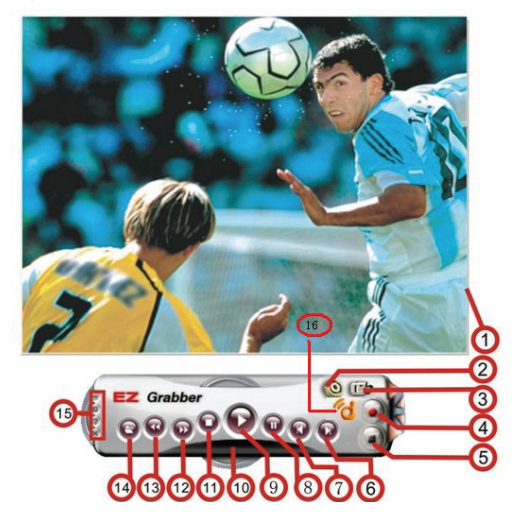

| NO | Description        | NO | Description                        |
|----|--------------------|----|------------------------------------|
| 1  | Status             | 9  | Play recorded files                |
| 2  | Setting Setup menu | 10 | Status window                      |
| 3  | Snapshot           | 11 | Stop playing files                 |
| 4  | Start to record    | 12 | Skip forward                       |
| 5  | Stop record        | 13 | Skip back                          |
| 6  | Skip end           | 14 | Open the recorded file             |
| 7  | Skip home          | 15 | Minimize                           |
|    |                    |    | Full screen : Window and video     |
|    |                    |    | desktop switch                     |
|    |                    |    | About: Show version and copyright. |
|    |                    |    | Exit EZ Grabber                    |
| 8  | Pause              | 16 | Dyyno dUb.                         |

# How to use ShowBiz software

# Capture module.

It will detect video format automatically, or click "Device setting" to change it.

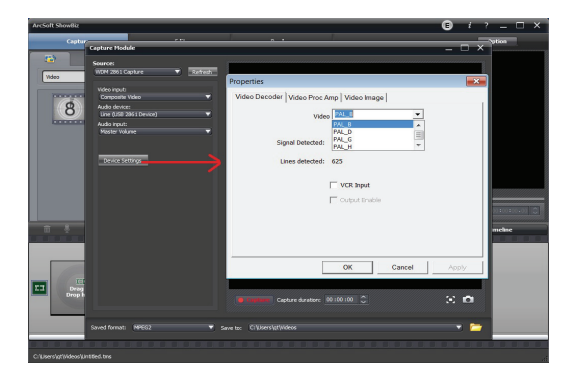

# Choose video input

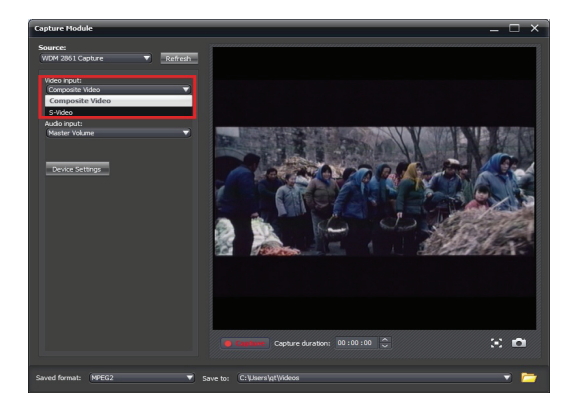

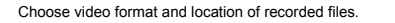

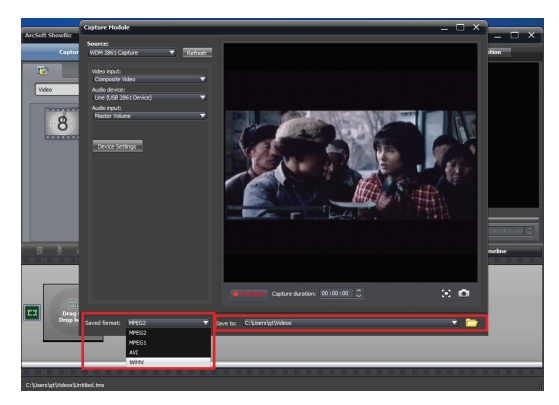

5.2, Edit and Produce modules, please click"?" button to get online help.

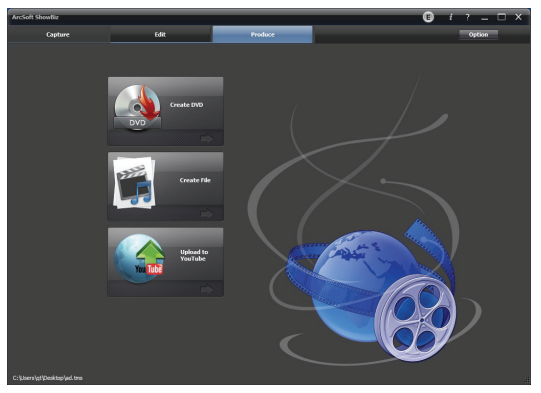

## 4. Stream LIVE with Dyyno Universal Broadcaster (dUb)

- 3 simple steps to LIVE broadcasting using your CapIt video capture device:
  - Make sure you have dUb installed it will show up on Start menu, All Programs as "Dyyno Broadcaster"; it will also be an icon on your desktop. If not then install dUb after installing Capit.

http://www.mygica.com/down-eng/software/igrabberdyyno.zip

- Click on the Dyyno dUb 'd' button on the EZ Grabber panel. Then create your FREE Dyyno LIVE streaming channel at <u>http://www.dyyno.com/signup</u>
- 3) The log into Dyyno dUb using your username/password
- Now as as soon as you click on Dyyno dUb 'd' button on the EZ Grabber panel you will be broadcasting your EZ Grabber video feed LIVE
- Alternatively you can double click on dUb, login, then drag & drop the dUb 'd' on the video feed from CapIt

You are now streaming LIVE on the Internet. Your friends, family, and colleagues can view your LIVE stream at <a href="http://www.dvyno.com/your-channel-name">http://www.dvyno.com/your-channel-name</a> . For more information on dUb please visit <a href="http://www.dvyno.com/dub/">http://www.dvyno.com/your-channel-name</a> . For more information on dUb please visit <a href="http://www.dvyno.com/dub/">http://www.dvyno.com/your-channel-name</a> . For more information on dUb please visit <a href="http://www.dvyno.com/dub/">http://www.dvyno.com/your-channel-name</a> . For more information on dUb please visit <a href="http://www.dvyno.com/dub/">http://www.dvyno.com/your-channel-name</a> . For more information on dUb please visit <a href="http://www.dvyno.com/dub/">http://www.dvyno.com/dub/</a> .

# Note:

If you get an error message "The application failed to initialize properly(0xc0150002). Click on OK to terminate application" when you open the software on "Windows XP.

Please make sure that you have installed the Service Pack 3 update for Windows XP. If that do esn't solve the problem, please try installing the Microsoft Visual C++ Redistributable Package f rom

http://www.microsoft.com/downloads/en/details.aspx?familyid=200b2fd9-ae1a-4a14-984d-389c 36f85647&displaylang=en.